|                | Concernsion Concernsion Concernsion A Xetas Concerns C ● 10.22 Apps ● Support - 3                                                                                                    | Ada<br>×<br>.5.204/addressbook/vie<br>Zeno Solut 🗋 ADP Tim | XE<br>dress Bo<br>wContact.php?contactIc<br>eSaver 9 YouTube 1 | ROX<br>ok Man<br>1=52&selectedLink=<br>X ConnectKey Tech | agemei       | nt<br><br>⊔                 | Cother bookmarks |  |
|----------------|----------------------------------------------------------------------------------------------------|------------------------------------------------------------|----------------------------------------------------------------|----------------------------------------------------------|--------------|-----------------------------|------------------|--|
|                | Xerox <sup>®</sup> AltaLink <sup>™</sup> C8035                                                                                                    |                                                            |                                                                |                                                          |              |                             |                  |  |
|                | Home                                                                                                    | Jobs                                                       | Print                                                          | EE<br>★<br>Scan                                          | Address Book | <b>و او ا</b><br>Properties | Support          |  |
|                | 1Add                                                                                                    | 2 Edit                                                     |                                                                | 3Delete                                                  |              | 7 Management<br>Management  |                  |  |
|                | Address Book                                                                                                    | Α                                                          |                                                                |                                                          |              | Security: User Permiss      | ions             |  |
|                | All Contacts                                                                                                    | 21 Abig                                                    | ail Inyang 🛛 🔶                                                 |                                                          |              | Import From File<br>Export  |                  |  |
|                | 🗙 All Favorites 4                                                                                                    | 16 Amr                                                     | /I Jenkins 🔶                                                   |                                                          |              | Download Sample             |                  |  |
|                | Email                                                                                                    | B                                                          | Deta                                                           | Zeno<br>Zeno                                             |              | Delete / M                  |                  |  |
|                | Contacts                                                                                                    | 20 Ben                                                     | R012                                                           |                                                          |              |                             |                  |  |
|                | Favorites                                                                                                    | Carli                                                      | ngton                                                          |                                                          |              |                             |                  |  |
|                | Fax                                                                                                    | D                                                          |                                                                | 4072987449                                               |              |                             |                  |  |
|                | Contacts                                                                                                    | Dale                                                       | Dupree 🔶                                                       | -                                                        |              |                             |                  |  |
|                | Favorites                                                                                                    | 1 Dave                                                     | e Stall                                                        |                                                          |              |                             |                  |  |
|                | Groups                                                                                                    | 0 Deni                                                     | ce 🗙 📩                                                         | •<br>                                                    |              |                             |                  |  |
|                | Scan To Destination                                                                                                    | Fabi                                                       | o Lopes 🛛 📥                                                    |                                                          |              |                             |                  |  |
|                | Contacts                                                                                                    | 1<br>J                                                     | <b>X</b>                                                       | •                                                        |              |                             |                  |  |
|                | Favorites                                                                                                    | ° <b>54</b> .                                              | Move Up / Down 6                                               | Â+                                                       |              |                             |                  |  |
| 1.<br>2.<br>3. | <ul> <li>Open Internet Explorer &gt; in Address Field Type IP Address &gt; press Enter. Now in Centreware Internet Services.</li> <li>Click Address Book Tab.</li> <li>To Add a New Contact &gt; click Add (1), &gt; type the Contact Name in the *Display Name field ONLY.</li> </ul>                                                                                                    |                                                            |                                                                |                                                          |              |                             |                  |  |
| 4.             | For Email: Go down to Email field & type the email address > (click the Add E-mail Favorite Star button.<br>appear in the Favorites Screen).                                                                                                    |                                                            |                                                                |                                                          |              |                             |                  |  |
| 5.             | For FAX: Go down to Fax field and enter the Fax number > (click the Add Fax Favorite Star button Add Fax Favorite Star button Favorite Star button Favorite |                                                            |                                                                |                                                          |              |                             |                  |  |
| 6.             | To Delete (2) a Contact > Highlight the Contact > click Delete button.                                                                                                    |                                                            |                                                                |                                                          |              |                             |                  |  |
| 7.             | To Edit (3) a Contact > Highlight the Contact > click Edit and make changes > Scroll to the bottom > press Save button.                                                                                                    |                                                            |                                                                |                                                          |              |                             |                  |  |
| 8.             | Scroll down and select Save and Add Another.                                                                                                    |                                                            |                                                                |                                                          |              |                             |                  |  |
| 9.             | Follow these steps to make any other changes or additions.                                                                                                    |                                                            |                                                                |                                                          |              |                             |                  |  |
| 10             | New Click 🛨 All Favorit                                                                                                    |                                                            |                                                                |                                                          |              |                             |                  |  |
| 1U.            | vow circk commentations (4) > to move up / Down (5) a particular contact or Alphabetize (6) the entire List.                                                                                                    |                                                            |                                                                |                                                          |              |                             |                  |  |
| 11.            | I O Export the Address Book: > click Management (/) > click Export > tollow the prompts > select a location to save file to > OK                                                                                                    |                                                            |                                                                |                                                          |              |                             |                  |  |
| 12.            | To Import the Address Book: > click Management (7) > click Import From File > follow the prompts > Browse & select location where file                                                                                                    |                                                            |                                                                |                                                          |              |                             |                  |  |
|                | save to > Insure to check ** Replace existing Device Address Book with the new contacts. > click OK.                                                                                                    |                                                            |                                                                |                                                          |              |                             |                  |  |
| 13.            | Close the Internet Explore                                                                                                    | er.                                                        |                                                                |                                                          |              |                             |                  |  |
|                |                                                                                                    |                                                            |                                                                |                                                          |              |                             |                  |  |